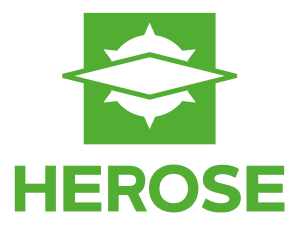

# VALVIO

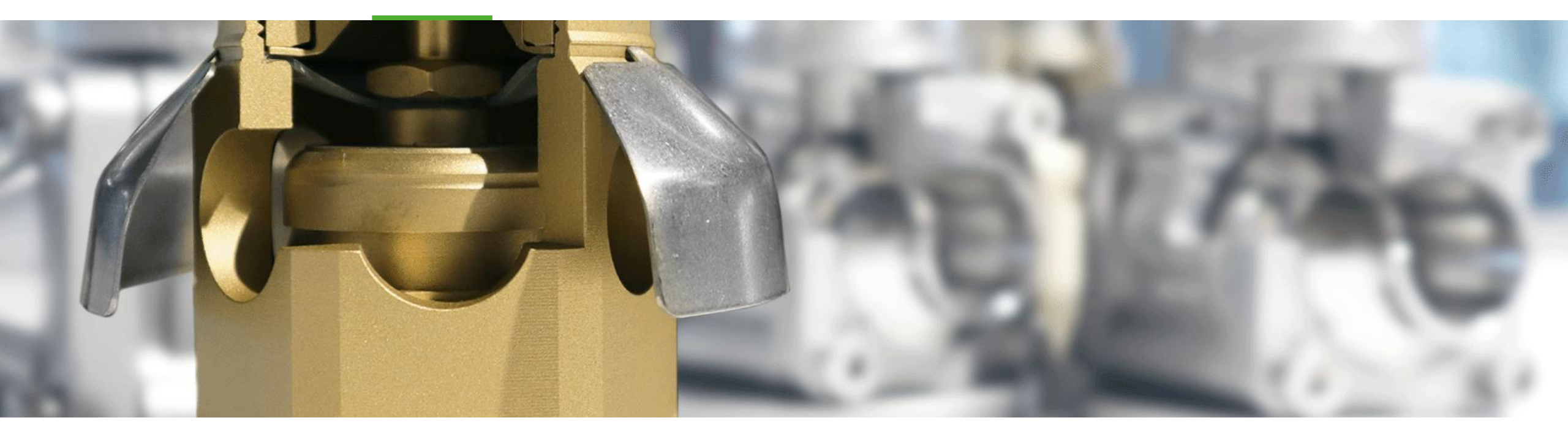

Hints to use VALVIO Bedienungstipps für VALVIO

## **Built to Endure**

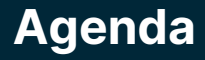

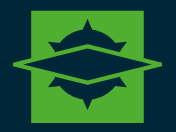

Settings | Einstellungen

02

Calculations | Berechnungen

Documents | Dokumente

03

Help | Hilfe

04

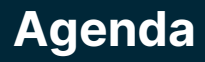

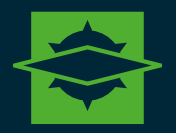

Settings | Einstellungen

02

Calculations | Berechnungen

Documents | Dokumente

03

Help | Hilfe

04

## Settings | Einstellungen

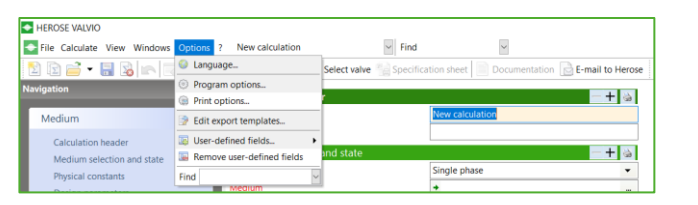

| HEROSE VALVIO                       |                   |                         |                                             |
|-------------------------------------|-------------------|-------------------------|---------------------------------------------|
| Sile Calculate View Windows Options | ? New calculation | ~ Find                  | ~                                           |
| 🔁 🗈 🚔 🛛 🔜 😼 📖 Previous              | HEROSE VALVIO     | elect valve 🐁 Specifica | tion sheet Documentation 🔂 E-mail to Herose |
| Navigation                          | E-mail to Herose  |                         | -+ 3                                        |
| Medium (*)                          | VALVIO homepage   |                         | New calculation                             |
| Calculation header                  | S License         |                         |                                             |
| Medium selection and state          | Update check      | nd state                | -+                                          |
| Physical constants                  | © About           | ]                       | Single phase 💌                              |

| File Calculate View Window                                                                                                    | ws Options ? New calculation | V Find V                                                                |
|----------------------------------------------------------------------------------------------------|------------------------------|-------------------------------------------------------------------------|
| 🖞 🗊 🚔 • 🔚 😼 🛌                                                                                                    | Language                     | 🕅 Select valve 🔛 Specification sheet 📄 Documentation 📄 E-mail to Herose |
| vigation                                                                                                    | Program options              |                                                                         |
|                                                                                                    | Edit export templates        | ader 🕂 🗟                                                                |
| Medium                                                                                                    | User-defined fields •        | ACCORDING 1                                                             |
| Calculation header                                                                                                    | ×                            |                                                                         |
| Program options                                                                                                    |                              |                                                                         |
| <ul> <li>Program options</li> <li>Dialog box settings</li> </ul>                                                                                  | You can select the sche      |                                                                         |
| <ul> <li>Program options</li> <li>Dialog box settings</li> <li>PDF options</li> </ul>                                                             | You can select the sche      |                                                                         |
| <ul> <li>Program options</li> <li>Dialog box settings</li> <li>PDF options</li> <li>Defaults</li> </ul>                                           | You can select the sche      | mes here which are used as default for new calculations.                |
| <ul> <li>Program options</li> <li>Dialog box settings</li> <li>PDF options</li> <li>Defaults</li> <li>Folders</li> </ul>                          | You can select the sche      | - ×                                                                     |
| <ul> <li>Program options</li> <li>Dialog box settings</li> <li>PDF options</li> <li>Defaults</li> <li>Folders</li> <li>File extensions</li> </ul> | You can select the sche      | mes here which are used as default for new calculations.                |

EN (metric)

### > Language

- Options
- Language
- Select your favorite language

> Updates

- > ?
- > Update check

Select your preferred rhythm for Updates

- > Unit of Measurement
  - > Options
  - > Program options
  - > Defaults

Select your standard default values and unit of measurement

- > Sprache
- Extras
- > Sprache
- Wählen Sie ihre Sprache aus

#### > Updates

- > ?
- > Updateprüfung

Wählen Sie Ihren gewünschten Update Rhythmus aus

- > Maßeinheiten
  - > Extras
  - > Programmoptionen
  - > Standardeinstellungen

Wählen Sie Ihre Standardwerte und -einheiten

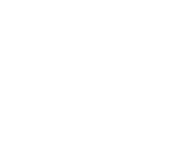

### Built to Endure © 2025 HEROSE

Default pipe class:

Templates Thermodynamics

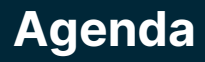

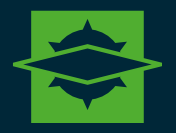

Settings | Einstellungen

02

Calculations Berechnungen

Documents | Dokumente

03

Help | Hilfe

04

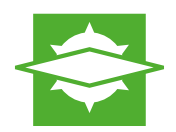

### Parameter Overview | Parameter Übersicht

#### Parameters: Overview

A parameter input field normally has the following structure:

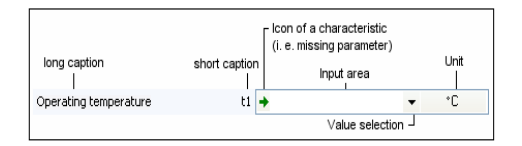

Figure: Structure of an input field

Each parameter has a long identifier and a short caption. The long caption provides an explanation of the parameter, while the short identifier is generally the name of a variable.

The input box shows the current value of a parameter. This value may be variable. In order to change the value, select the input box and enter another meaningful value in it. A selected input box has a colored background (usually pastel yellow).

#### To the left of the input box you may see icons with the following meanings:

| + | Missing parameters generally result in an error.                                                                                                    |
|---|----------------------------------------------------------------------------------------------------|
|   | Errors indicate that the calculation cannot be performed completely and possibly not at all (e.g. if a parameter has been given a meaningless value or if it cannot be calculated).                                                                                                    |
| 8 | Alarms indicate that the calculation result may not be satisfactory. E. g. this can mean a device should not be used this way because it may be damaged.                                                                                                    |
| ! | Warnings are output if it may not be possible to perform the calculation correctly (e.g. in the event of choked flow or deviations from a standard).                                                                                                    |
| 8 | Hints are messages which are probably not relevant (e.g. approximate values). They generally indicate the cause of a minor inaccuracy.                                                                                                    |
| ~ | Confirmations indicate that the parameters of a calculation are consistent, so that the device can be used standard-conform. Please note that confirmations are not available in all modules and all cases. They are intended for complex constellations to confirm the conclusiveness of the calculation. |
|   | Calculated values are identified by a calculator icon. Click on this button if you want to represent the parameter on a graph as a function of an input parameter.                                                                                                    |
| 8 | You can overwrite some calculated values with your own (measured) values. In this case, the calculator icon is struck through. Click on this button if you want to restore the value calculated by HEROSE VALVIO.                                                                                          |
| Ģ | Values that have been looked up are identified by a sheet of paper. Looked up means that the value determined by HEROSE VALVIO is not based on a calculation, but has been taken from a table (possibly an internal one).                                                                                  |
| X | You can overwrite some looked-up values with your own (measured) values. In this case, the paper icon is struck through. Click on this button if you want to restore the value determined by HEROSE VALVIO.                                                                                                |
| Û | If a note is attached to a parameter, this is indicated by a paper clip. Click on this button to open a dialog box in which you can edit the note.                                                                                                    |

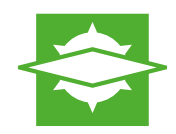

#### Parameter Overview | Parameter Übersicht

To the right of an input box you may see a button (-) with which you can select a value. Click on this button if you want to use an interactive accessibility function. Das Dreieck an der rechten Seite eines Feldes bietet die Möglichkeit eine Auswahl zu treffen.

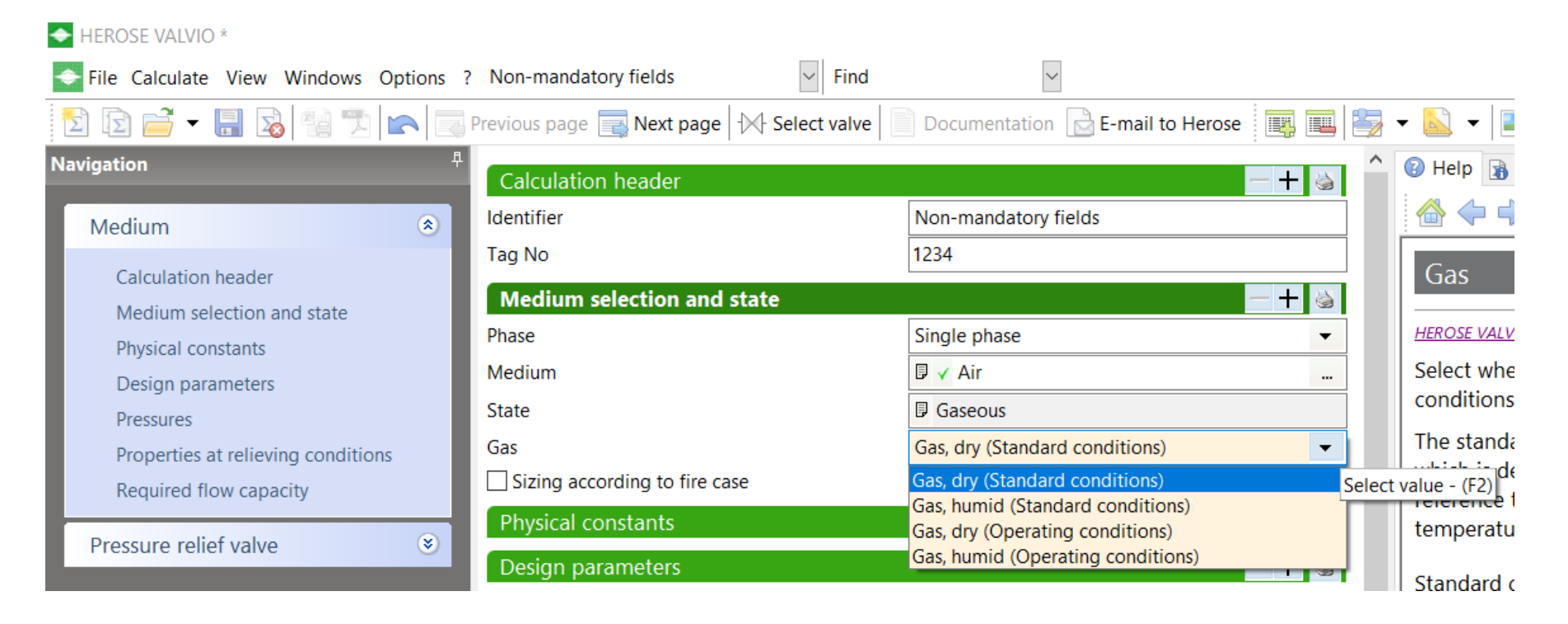

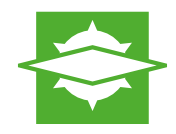

### Parameter Overview | Parameter Übersicht

The final element of a value parameter is the unit. Click on this buttonbar(g)you want to change the measure unit.An der rechten Seite des Eingabefeldes befindet sich ein blau hinterlegter Button, der die Möglichkeit bietet die Einheit zu ändern.

| Pressures                         |      |                                                 | -+ 4   |
|-----------------------------------|------|-------------------------------------------------|--------|
| Set pressure                      | pSet | 25,0                                            | bar(g) |
| Overpressure                      | fpA  |                                                 | %      |
| Relieving pressure                | p0   | 25                                              | bar(g) |
| Back pressure                     | pb   | <sup>%</sup> bar(g)                             | ^      |
| Superimposed back pressure        | pu   | bar(a)<br>mbar(a)                               |        |
| Properties at relieving condition | ns   | Pa(a)                                           |        |
| Temperature of fluid              | t1   | MPa(a)                                          |        |
| Vapor pressure                    | pv   | at(a)                                           |        |
| Vapor temperature                 | tv   | atm(a)<br>kp/cm²(a)                             |        |
| Real gas factor                   | z    | N/m²(a)                                         |        |
| Density of fluid                  | 6    | N/mm*(a)<br>Torr(a)                             |        |
| Isentropic exponent               | ж    | mmHg(a)                                         |        |
| Oynamic viscosity                 | n    | mmH2O(a)                                        |        |
| O Kinematic viscosity             | v    | ftH2O(a)                                        |        |
|                                   |      | inHg(a)<br>inH2O(a)<br>Ibf/ft²(a)<br>kgf/cm²(a) | ~      |

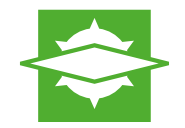

#### Calculation process with mandatory fields Ablauf einer Berechnung mit Pflichtfeldern

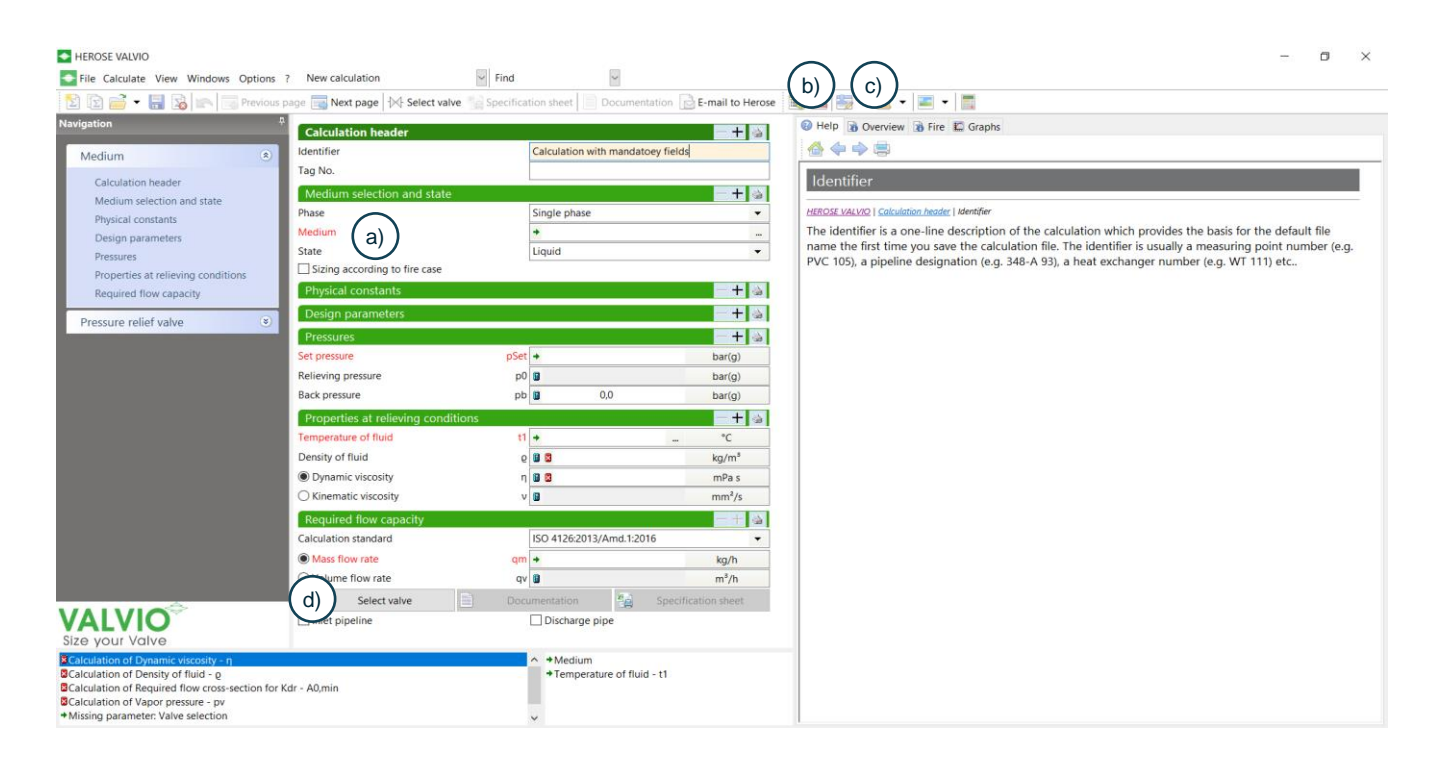

- > Mandatory fields are marked red
- You can get additional Information regarding the Parameters under Help
- Overview is showing you the current calculation and error messages
- > To select a valve and set more filters, click "Select valve"
- > Pflichtfelder sind rot markiert
- > Die Hilfe zeigt Ihnen Informationen zu dem Feld
- Die Übersicht zeigt Ihnen die aktuelle Berechnung und Fehlermeldungen
- > Um weitere Filter zu setzten und ein Ventil auszuwählen, klicken Sie auf "Ventil auswählen"

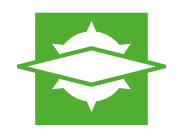

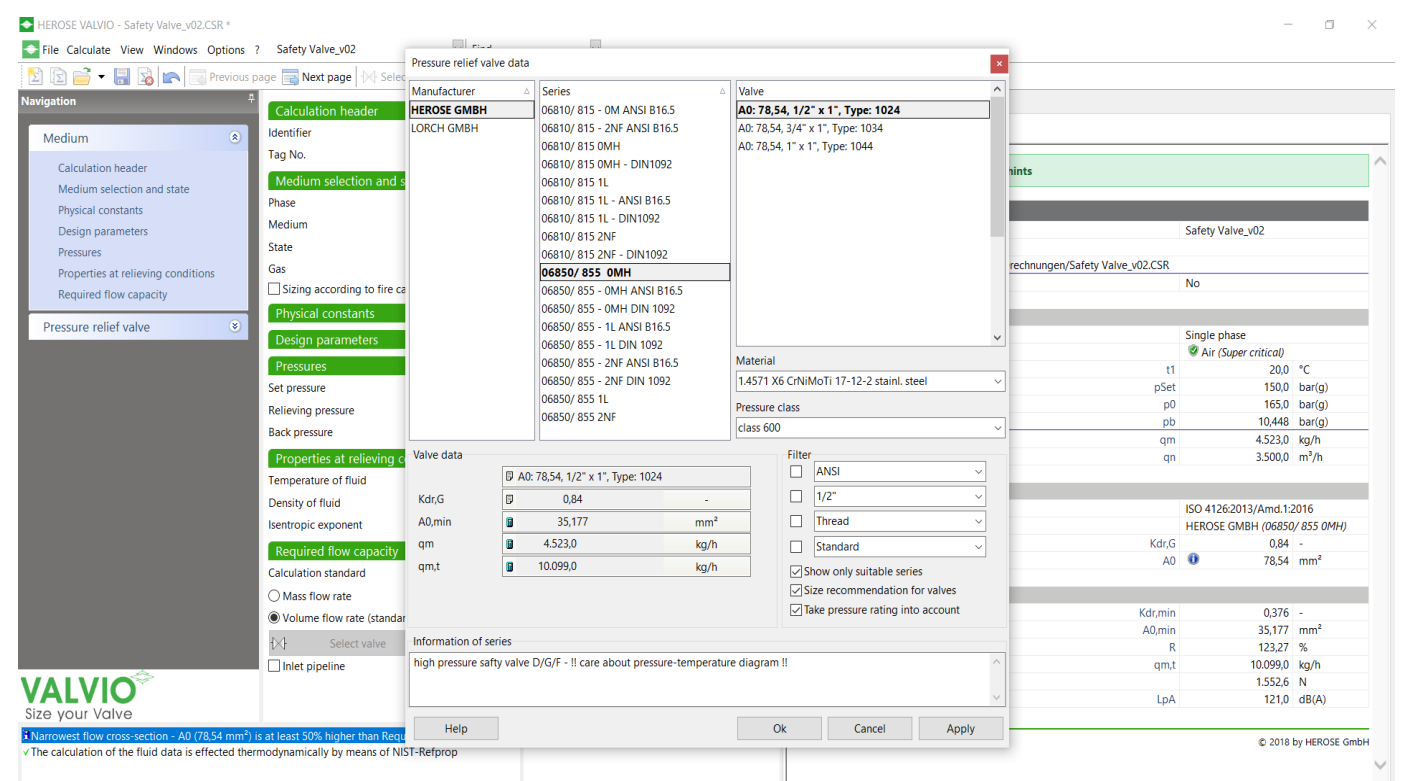

- > The best fitting suggestion is grayed out and bolt font
- > With using the filters, you can limit the suggestions
- Der passendste Vorschlag ist fett gedruckt und grau hinterlegt
  Über die Filter können Sie weitere Einschränkungen vornehmen

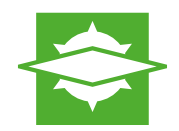

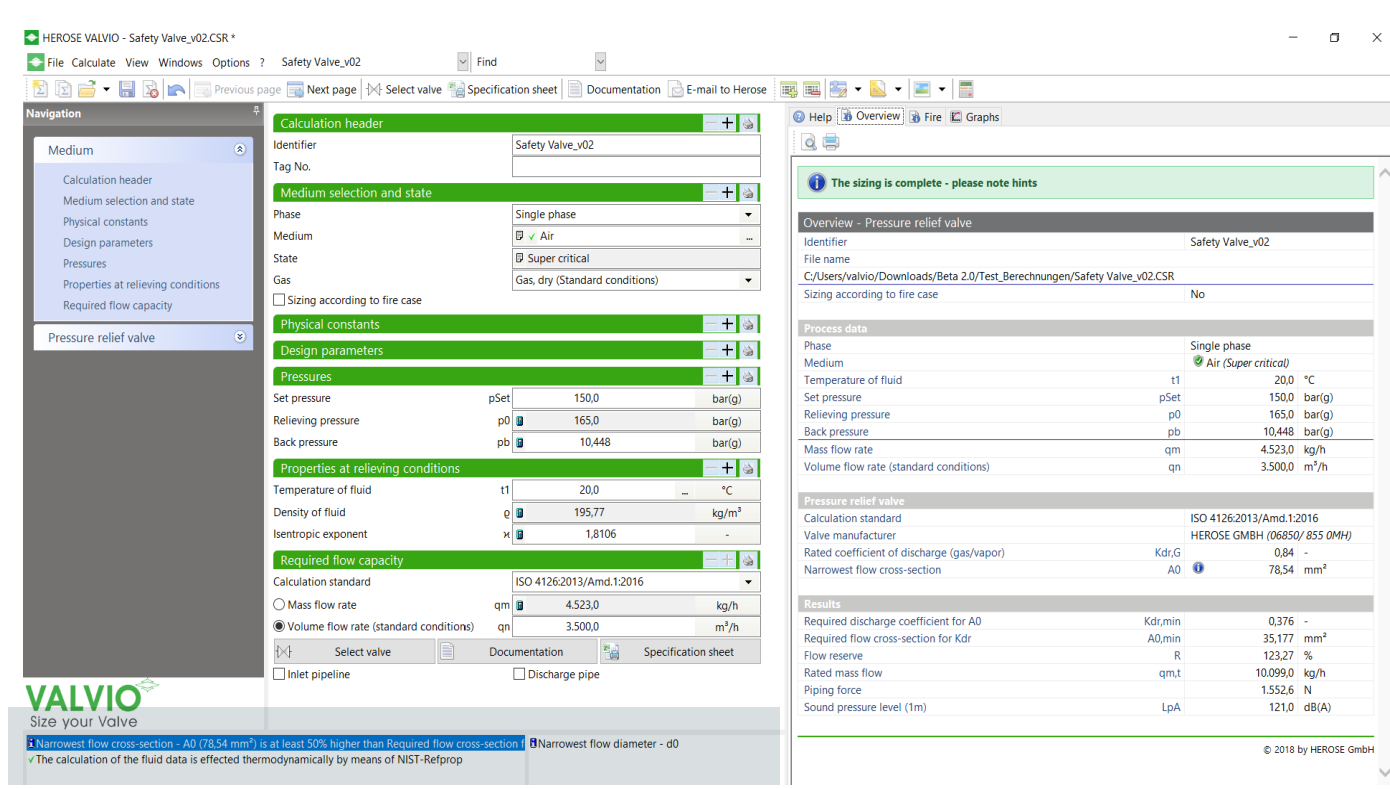

- If the sizing is correct, the main comment within the overview is green
  - > Please note the hints on the bottom left corner
  - Wenn Ihre Berechnung korrekt ist, erscheint ein grüner Kommentar in dem Reiter Übersicht
  - > Bitte beachten Sie die Hinweise in der unteren linken Ecke

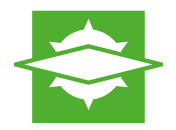

### Article numbers | Artikelnummern

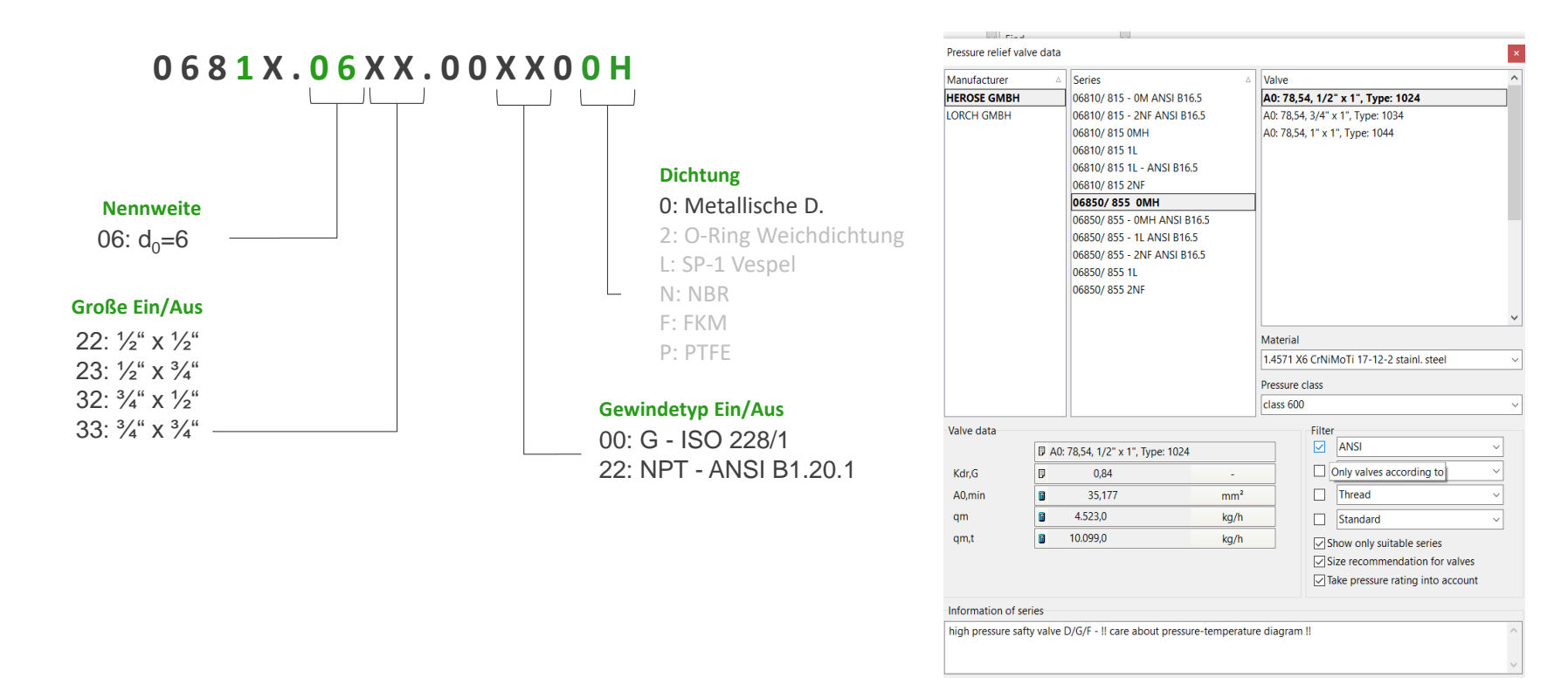

Help

Ok

Cancel

Apply

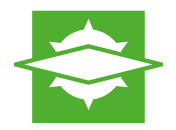

#### Additional non- mandatory fields | Weitere Berechnungsfelder

| HEROSE VALVIO •  File Calculate View Windows Options  Nedpation  Registration  Registration  Regist | Non-mandatory fields<br>Previous page<br>Calculation header<br>Identifier                                                                                            | Cocumentation C. Fmail to Herose S S S                                                                                                    | - J X                                                                                                    |
|----------------------------------------------------------------------------------------------------|----------------------------------------------------------------------------------------------------|----------------------------------------------------------------------------------------------------|----------------------------------------------------------------------------------------------------|
| HEROSE VALVIO *     File Calculate View Windows Options     To a state of the state of the      | Non-mandatory fields Find                                                                                                    | Documentation 🕞 E-mail to Herose 🛛 😹 🚟                                                                                                    | -                                                                                                    |
| Needium  Activation header  Aredium   Calculation header  Medium selection and state  Physical constants  Design parameters  Pressure  Pressure relief valve                                                                                                    | Calculation header<br>Identifier<br>Author<br>Editor<br>Customer<br>Contact person<br>Telephone<br>Email<br>Project<br>Tag No<br>Service<br>Quotation No<br>Order No | Non-mandatory fields         Image: Constraint of the constraint of the constraint of th | Constraints of the calculation and can be displayed in the calculation mask.     You can edit the user-defined data in the calculation mask. |

- > To see / change additional parameters, you can click on the plus (+).
- > Please note the Error Messages if the parameters are not fitting.
- > You can use the Help to get background information regarding a parameter.
- > Es öffnen sich für jeden Bereich Felder, die Sie nach belieben ausfüllen können.
- Beachten Sie die Fehlermeldungen bei widersprüchlichen Eingaben.
- Nutzen Sie die Hilfe, um die genaue Bedeutung eines Parameters erklärt zu bekommen.

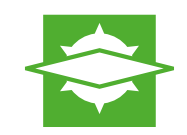

### Additional non- mandatory fields | Weitere Berechnungsfelder

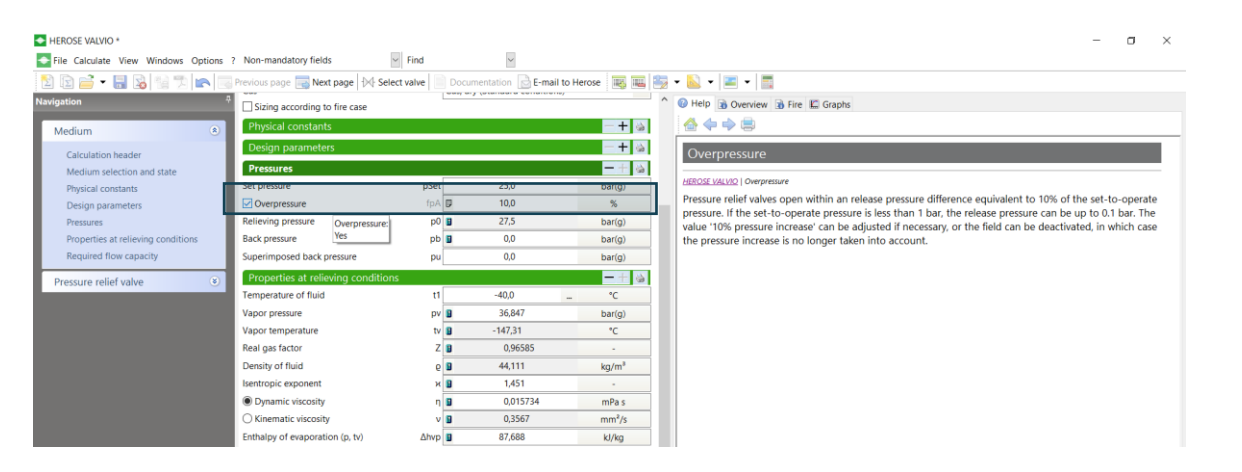

- > You have the possibility to turn of or change the overpressure.
- > Sie haben die Möglichkeit die Funktion Drucksteigerung auszuschalten oder den Standardwert von 10% anzupassen.

## Built to Endure © 2025 HEROSE

# Calculations | Berechnungen

### Special cases | Sonderfälle

| Calculation header              |                        | -+ 🌢        |
|---------------------------------|------------------------|-------------|
| Identifier                      | New calculation (1)    |             |
| Tag No                          |                        |             |
| Medium selection and state      |                        | -+ 6        |
| Medium                          | +                      |             |
| Gas                             | Gas, dry (Standard cor | nditions) 🔹 |
| ✓ Sizing according to fire case |                        |             |
| Operating temperature           | tOp 🔸                  | °C          |

| Vessel data        |             | -+ 6 | 🚱 Help 🗏 Image 🔒 Overview 🚯 Fire 🗳 Graphs |
|--------------------|-------------|------|-------------------------------------------|
| Vessel shape       | Cylindrical | •    |                                           |
| Orientation        | Horizontal  | •    | • L;                                      |
| Vessel head design | Flat        | -    |                                           |
| Diameter           | d +         | m    | đ                                         |
| Cylinder length    | Ls +        | m    |                                           |
| Overall length     | Lt 🛢        | m    | · · · · · · · · · · · · · · · · · · ·     |
| Liquid level       | f 🔸         | m    |                                           |
| Elevation          | н 🔸         | m    | Ľ Š                                       |
| Wetted area        | A 🛢 🛢       | m²   |                                           |

| Vessel data             |                  |       | - + <b>4</b>   | 😔 Help 📧 Image 🚯 Overview 🔞 Fire 🛍 Graphs   |         |               |         |
|-------------------------|------------------|-------|----------------|---------------------------------------------|---------|---------------|---------|
| /essel shape            | Cylindrical      |       | -              | FIRE contingency view                       |         |               |         |
| Drientation             | Horizontal       |       | •              | Identifier                                  |         | New calculati | ion (1) |
| lessel head design      | Flat             |       | -              |                                             |         |               |         |
| Nameter                 | d 🔸              |       | m              | Process data                                |         |               |         |
| Cylinder length         | Ls 🔶             |       | m              | Density of fluid                            | P       | *             | kg/m*   |
| Overall length          | Lt 😫             |       | m              | Molar mass                                  | M       | φ             | kg/kmc  |
| iurface area            | A 🖬 🗖            |       | m <sup>2</sup> | Real gas factor                             | Z       |               | -       |
| Fire case               |                  |       | -+ -           | Isentropic exponent<br>Temperature of fluid | н<br>t1 | •             | -<br>*C |
| alculation method       | Unwetted         |       | -              | Set pressure                                | pSet    |               | bar(g)  |
| Recommended maximum wal | temperature Tw + |       | °C             | Sizing according to fire case               |         | Yes           |         |
| Fire sizing factor      | F 9              | 0,045 |                | Mass flow rate                              | qm      |               | kg/h    |
| Mass flow rate          | om 🔋             |       | ko/h           | Tank                                        |         |               |         |

- > To calculate a safety valve in a fire case, activate the click box **Fire case**.
- > Für die Behälter Auslegung im Brandfall setzten Sie den Haken bei Brandfall.

- > With a click on Image, you will get a graphic description of the Vessel data that is required for a Fire case calculation.
- Mit einem Klick auf Bilder in der Symbolleiste erhalten Sie eine grafische Darstellung zu den geforderten Maßen des Behälters.
- With a click on Fire you will get an overview about all your data entered for this Fire case. You can <u>export</u> the data in Excel and PDF.
- Mit einem Klick auf Brandfall in der Symbolleiste erhalten Sie eine Übersicht über Ihre Daten zu diesem Brandfall. Sie können diese Daten in Excel und PDF exportieren.

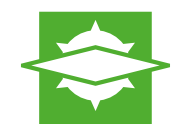

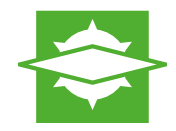

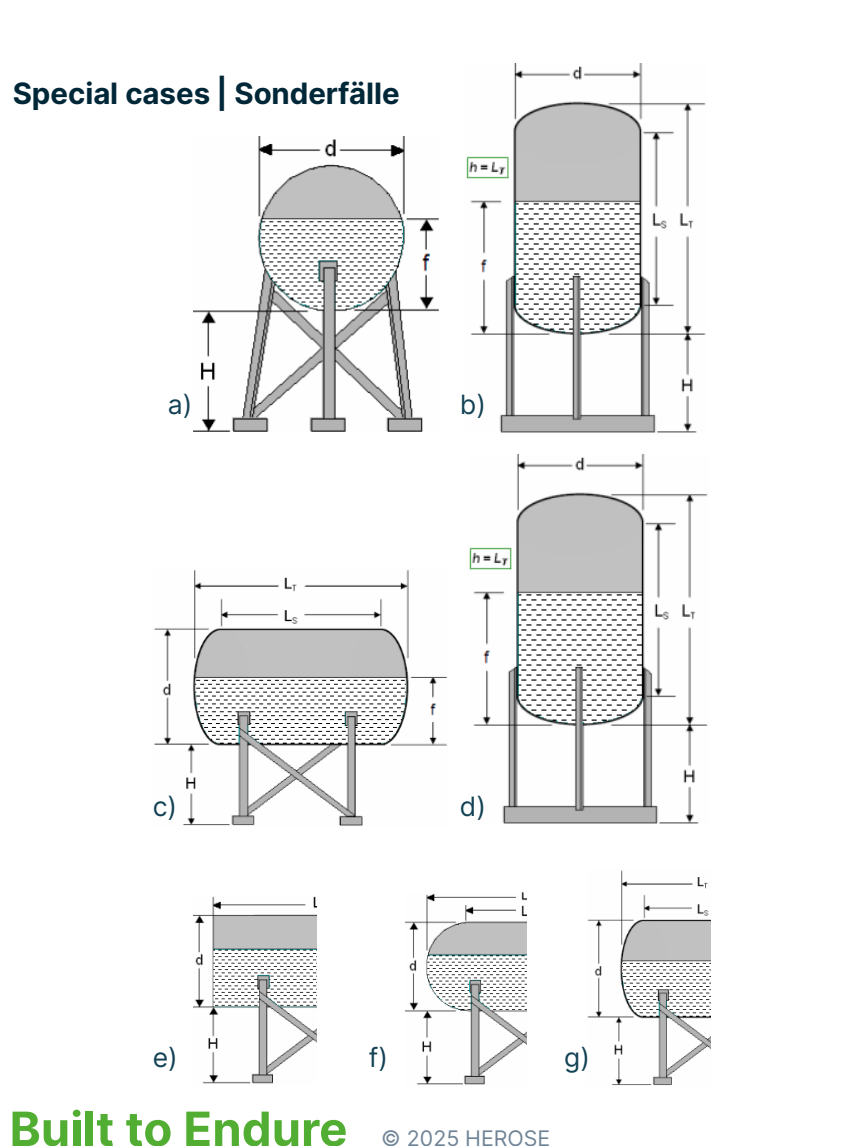

#### > VALVIO will ask you for the Vessel data:

### Shape: a) spherical or b) cylindrical

### Orientation: c) horizontal or d) vertical

Head design: e) flat or f) ellipsoidal 2:1 or g) hemispherical

Lage: c) horizontal oder d) vertikal

Behälterboden: e) flach oder f) ellipsoid 2:1 oder g) halbkugelförmig

### > VALVIO will ask you for the Vessel data:

#### Form: a) rund oder b) zylindrisch

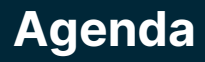

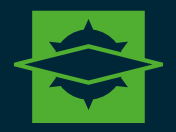

Settings | Einstellungen

02

Calculations | Berechnungen

Documents | Dokumente

03

Help | Hilfe

04

## **Documentation** | **Dokumentation**

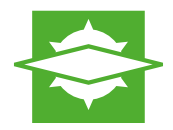

### Data export | Daten Export

#### > File

- > Export and send
- > Choose if you want to export and safe or send the file
- > Choose the format you want to export or send
- You can also use the short track and click on the Excel / PDF sign in the toolbar

#### > Datei

- > Exportieren und Senden
- > Wählen Sie, ob Sie die Datei exportieren oder versenden möchten
- Wählen Sie das Format (PDF oder Excel) indem Sie die Datei exportieren oder versenden möchten
- Alternativ können Sie auch auf das Excel / PDF Logo in der Toolbar klicken

| HEROSE VALVIO - Calculation with mandatory fields.CSR                                                             | _ | đ | × |
|----------------------------------------------------------------------------------------------------|---|---|---|
| Sile Calculate View Windows Options ? Calculation with mandatory fields 🗸 Find 🗸                                  |   |   |   |
| 🖹 🗊 🚔 🔻 🔚 😹 🖏 🏂 🛌 🔤 Previous page 🔜 Next page 🙌 Select valve 📄 Documentation 🕞 E-mail to Herose 🛛 🌉 🔛 👟 🐱 💌 🖃 💌 📰 |   |   |   |
| Navigation                                                                                                    |   |   |   |
|                                                                                                    |   |   |   |

## **Documentation** | **Dokumentation**

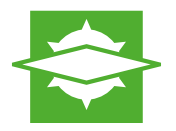

#### Datenblätter | Data Sheets

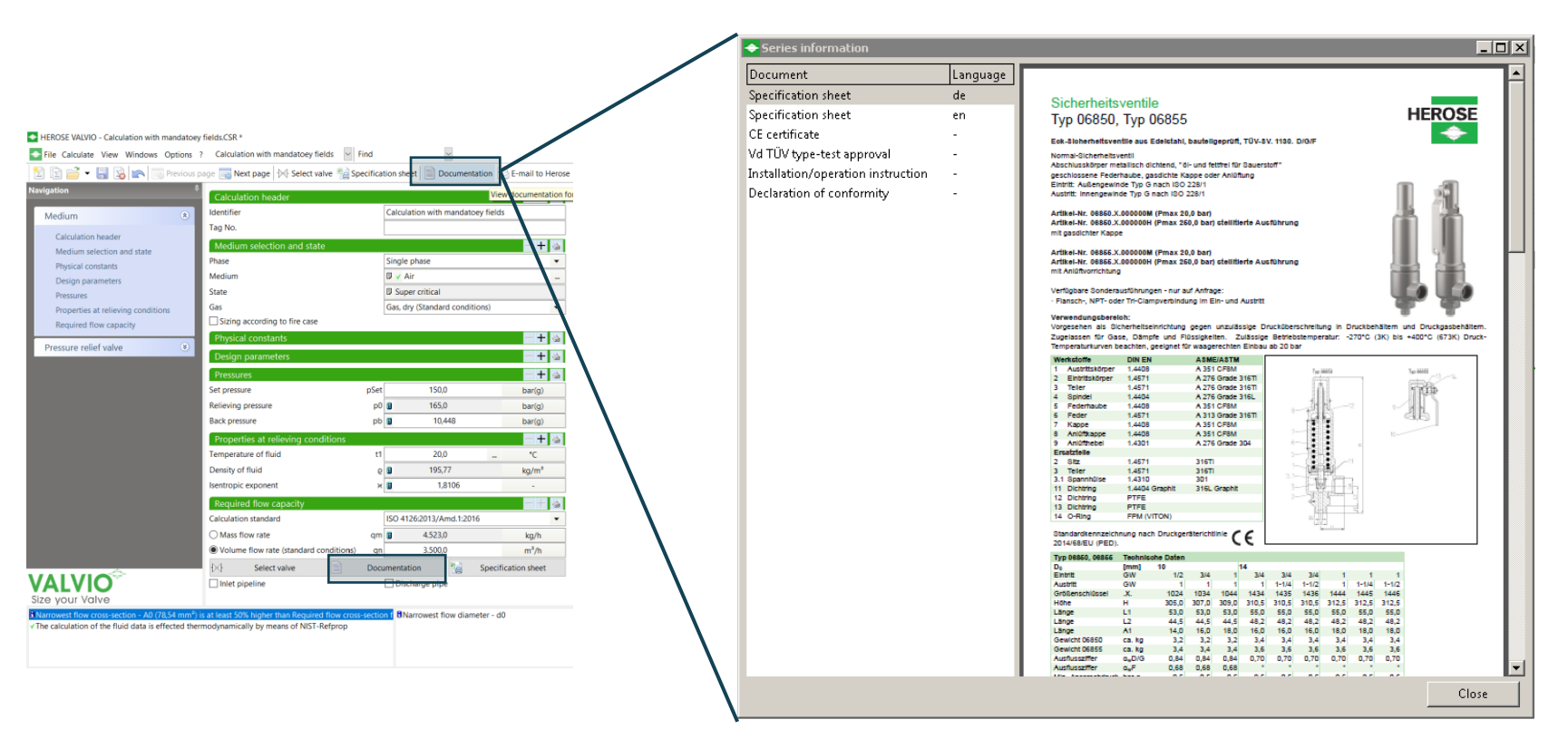

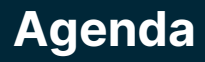

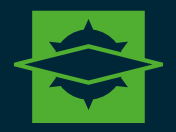

Settings | Einstellungen

02

Calculations | Berechnungen

Documents | Dokumente

03

Help | Hilfe

04

## Hilfe | Help

#### Calculator

- Calculator symbol
- Use Standard Calculator or Units converter

#### > Help

- > ?
- VALVIO manual
- Use the VALVIO manual to check the meaning of a parameter or a furmula behind a calculation
- The Search (Find) allows you to find a parameter withing the calculation

#### > Taschenrechner

- Taschenrechner Symbol
- Sie können einen normalen Taschenrechner oder einen Einheitenrechner nutzen

Hilfe

> ?

- VALVIO-Bedienung
- Die VALVIO-Bedienung gibt Ihnen Hilfe einen Parameter oder eine Formel zu verstehen
- Die Suche hilft Ihnen einen Parameter in der Berechnung zu finden und zu verändern

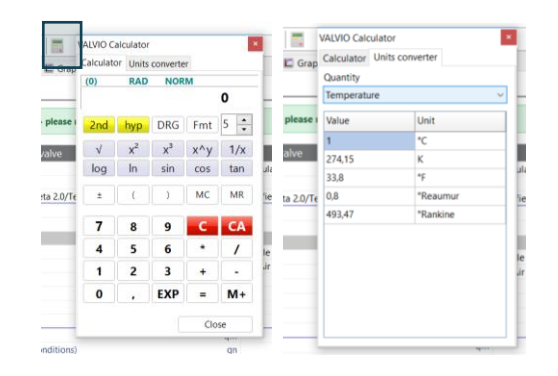

| File Calculate View Windows Op!                                                                                                    | tions ? Calculation with mandatoey fields                                                                             | <ul> <li>Find</li> </ul>                                                                                                    |
|----------------------------------------------------------------------------------------------------|----------------------------------------------------------------------------------------------------|----------------------------------------------------------------------------------------------------|
| 5<br>10 = • • = 0   = 10                                                                                                    | HEROSE VALVIO                                                                                                    | Specification sheet Documentation C F-mail to Herose                                                                                                    |
|                                                                                                    | VALVIO manual                                                                                                    |                                                                                                    |
| avigation                                                                                                    | E-mail to Herose                                                                                                    | - + o                                                                                                    |
| Medium                                                                                                    | S VALVIO homepage                                                                                                    | Calculation with mandatoey fields                                                                                                    |
|                                                                                                    | S License                                                                                                    |                                                                                                    |
| Calculation header                                                                                                    | Undate check od state                                                                                                 |                                                                                                    |
| Medium selection and state<br>Physical constants                                                                                                    | C About                                                                                                    | Single phase 🔹                                                                                                    |
| HEROSE VALVIO - Calculation with ma                                                                                                    | indatoev fields CSR *                                                                                                 |                                                                                                    |
| Sile Calculate Man Mindows Or                                                                                                    | ations 3 Calculation with mandatoev fields                                                                            | God U                                                                                                    |
| Prile calculate view windows Op                                                                                                    | soons : calculation with mandatoley neids                                                                             | Minimum analysis languages toning                                                                                                    |
| 🖄 💽 🥣 🕶 🔚 😼 🖛 🗔 Pr                                                                                                    | revious page 🔜 Next page 🙌 Select valve 🦿                                                                             | Specifi Minimum operating temperature - cmin                                                                                                    |
| avigation                                                                                                    | 0                                                                                                    | Molar mass - M                                                                                                    |
|                                                                                                    | Calculation header                                                                                                    |                                                                                                    |
|                                                                                                    |                                                                                                    | Narrowest flow cross-section - A0                                                                                                    |
| Medium                                                                                                    | (a) Identifier                                                                                                    | Narrowest flow cross-section - A0<br>Narrowest flow diameter - d0                                                                                                    |
| Medium                                                                                                    | Identifier     Author                                                                                                 | Narrowest flow cross-section - A0<br>Narrowest flow diameter - d0<br>Nominal diameter of inlet - DN1                                                                                                    |
| Medium<br>Calculation header                                                                                                    | Identifier     Author                                                                                                 | Narrowest flow cross-section - A0<br>Narrowest flow diameter - d0<br>Nominal diameter of inlet - DN1<br>Nominal diameter of outlet - DN2                                                                                                    |
| Medium<br>Calculation header<br>Medium selection and state                                                                                                    | Identifier     Author     Editor                                                                                      | Narrowest flow cross-section - A0<br>Narrowest flow diameter - d0<br>Nominal diameter of inlet - DN1<br>Nominal diameter of outlet - DN2<br>Opening characteristics                                                                                                    |
| Medium<br>Calculation header<br>Medium selection and state                                                                                                    | <ul> <li>Identifier</li> <li>Author</li> <li>Editor</li> <li>Tag No.</li> </ul>                                       | Narrowest flow cross-section - A0<br>Narrowest flow diameter - d0<br>Nominal diameter of routet - DN1<br>Nominal diameter of cutlet - DN2<br>Opening characteristics<br>Opening pressure - pOp                                                                                                    |
| Medium<br>Calculation header<br>Medium selection and state<br>Physical constants                                                                                                   | Identifier     Author     Editor     Tag No.     Author                                                               | Narrovest flow cross-section - A0<br>Narrovest flow diameter - d0<br>Nominal diameter of inlet - DN1<br>Nominal diameter of outlet - DN2<br>Openating pressure - p0-<br>Openating pressure - p0-<br>Openating temperature - Op                                                                                                    |
| Medium<br>Calculation header<br>Medium selection and state<br>Physical constants<br>Design parameters                                                                              | Identifier     Author     Editor     Tag No.     Medium selection and state                                           | Narowest flow coss-section - A0<br>Narowest flow clameter - d0<br>Nominal clameter of net - DN1<br>Nominal clameter of net - DN2<br>Opening characteristics<br>Openating tensore - p0p<br>Openating tensore - p0p<br>Openating tensore - p0p                                                                                                    |
| Medium<br>Calculation header<br>Medium selection and state<br>Physical constants<br>Design parameters<br>Pressures                                                                 | Identifier     Author     Editor     Tag No.     Medium selection and state     Phase                                 | Narrowest flow conservation - A0<br>Narrowest flow clameter - d0<br>Norminal diameter of outlet - DN2<br>Opening characteristics<br>Openating pressure - p0p<br>Operating temperature - t0p<br>Overpressure - fpA<br>Phase                                                                                                    |
| Medium<br>Calculation header<br>Medium selection and state<br>Physical constants<br>Design parameters<br>Pressures<br>Pressures                                                    | Identifier     Author     Editor     Tog No.     Medium selection and state     Phase     Medium                      | Narrowet flow consestion - A0<br>Narrowet flow dameter - 00<br>Nominal diameter of niet - DN1<br>Nominal diameter of niet - DN2<br>Opening characteristics<br>Operating perseare = 00<br>Operating perseare = 00<br>Operating temperature = 10p<br>Overpressue = 10A<br>Phase<br>Physical constants                                                                                                    |
| Medium<br>Calculation header<br>Medium selection and state<br>Physical constants<br>Design parameters<br>Pressures<br>Properties at relieving conditions                           | Identifier     Author     Editor     Editor     Tag No.     Medium selection and state     Phase     Medium     Ketim | Nanrowest flow conservation - A0<br>Nanrowest flow clameter - 00<br>Normial alameter of ouler - DN1<br>Normial alameter of ouler - DN2<br>Opening characteristics<br>Opening sentence #p00<br>Opening temperature - P00<br>Opening temperature - P00<br>Op |
| Medium<br>Calculation header<br>Medium selection and state<br>Physical constants<br>Design parameters<br>Pressures<br>Properties at relieving conditions<br>Required flow capacity | Identifier     Author     Editor     Tag No.     Medium selection and state     Phase     Medium     State            | Narrowest flow conservation - A0<br>Narrowest flow dameter - 00<br>Norminal diameter of Iniet - DN1<br>Operating diameter of Iniet - DN2<br>Operating pressure - (50<br>Operating pressure - 10<br>Operating pressure - 10<br>Operating temperature - 10<br>Operating temperature - 10<br>Operating constants<br>Physics flow - Fr<br>Perssure (cas - PN                                                                                                    |
| Medium<br>Calculation header<br>Medium selection and state<br>Physical constants<br>Design parameters<br>Pressures<br>Properties at relieving conditions<br>Required flow capacity | Identifier     Author     Editor     Tag No.     Medium Selection and state     Phase     Medium     State     Gal    | Nanrowest flow conservation - A0<br>Nanrowest flow diameter - 00<br>Normial aliameter of outer - DN1<br>Normial aliameter of outer - DN2<br>Opening characteristics<br>Operating terelevet + (00<br>Operating terelevet + (00<br>Operating terelevet +     |

#### Questions

#### > Fragen

- > Any questions? Send us an Email!
- > Noch Fragen? Senden Sie uns eine E-Mail

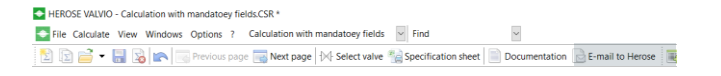

If you have any questions about VALVIO, please feel free to contact us. Kontaktieren Sie uns gerne, wenn Sie Fragen zu VALVIO haben.

@valvio-support@herose.com

## **Built to Endure**